## Report della chat del 9 novembre 2005, corso di costruzione

# Tutti insieme per Mery

### Antefatto

Mery, Marisa Sasso ella scuola elementare Tommaseo di Treviso e Angela, Angela Turricchia, conduttrice di laboratori didattico-scientifici presso la facoltà di Scienze della Formazione di Bologna, che con lei collabora da anni, sono appena arrivate nella Scuola3d e questa sera proviamo a fornire loro informazioni essenziali su come muoversi e costruire. Il maestro, come sempre, è Alep (Pasquale Pittaluga). Alep però arriva più tardi e allora la comunità si stringe intorno alle due colleghe e cerca di fornire informazioni preliminari.

### Quindi:

Prima parte, tutti insieme per Mery, ma anche chiacchiere e socializzazione. Seconda parte, corso tenuto da Alep

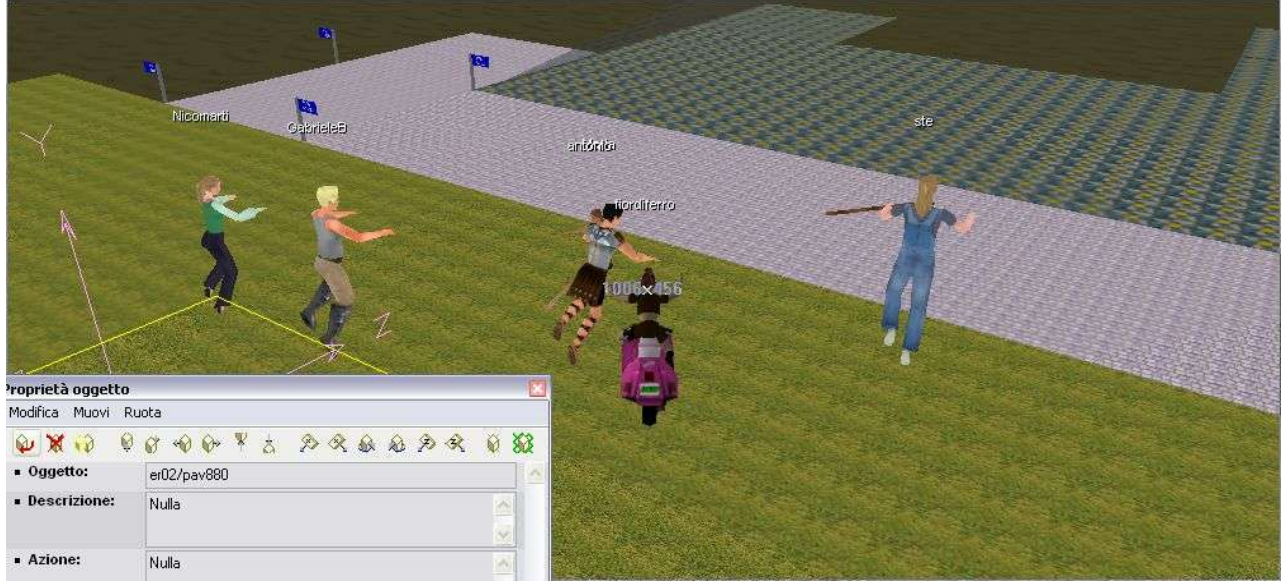

Tutti insieme per Mery

Presenti:

- 1. Ste (Stefania Balducci)
- 2. Angela (Angela Turricchia)
- 3. Maria (Maria Gragnaniello)
- 4. Mari (Maria Teresa Dosso)
- 5. Mery (Marisa Sasso)
- 6. Enny (Daniela De Paoli)
- 7. AndreaR (Andrea Rizzi)
- 8. Nicomarti (Nicoletta Farmeschi)
- 9. Ale (Alessandra Trigila)
- 10. Antonio (Antonio Riccò)
- 11. Luna3 (Azzurra)
- 12. Fiordiferro (Luisanna Fiorini)
- 13. Alep (Pasquale Pittaluga)
- 14. Gioacolo (Gioacchino Colombrita)
- 15. AnnaB (Anna Balsamo)

- 16. EmiliaB, (alunno scuola media Nistri-Respighi di Roma)
- 17. FrancescoC (alunno scuola media Nistri-Respighi di Roma)

18. GabrieleB (alunno scuola media Nistri-Respighi di Roma)

| Avviso:        | Ciao, stai entrando su Scuola3D, un mondo per la scuola :-)) Chi<br>avesse bisogno di un terreno per le prove scriva a<br>scuola3d@aruba it :-)) |
|----------------|----------------------------------------------------------------------------------------------------|
| Avviso:        | Benvenuto su scuola3d. Le regolazioni attuali del mondo sono :<br>Colore=SI,Volo=SI,Shift=SI, Buon divertimento :-))                             |
| Che piacere ri | vederti su scuola3d, Fiordiferro :-))                                                                                                    |
| angela:        | ciao, sono venuta per la chat di costruzione                                                                                                    |
| Fiordiferro:   | ciao angela                                                                                                    |
| Fiordiferro:   | vieni pure                                                                                                    |
| Fiordiferro:   | siamo in attesa degli altri                                                                                                    |
| angela:        | sono ancora molto impedita                                                                                                    |
| Fiordiferro:   | dipende anche molto dalla connessione                                                                                                    |
| angela:        | la connessione e' veloce                                                                                                    |
| angela:        | devo imparare a muovermi all'interno di questo mondo                                                                                             |
| Fiordiferro:   | ci diamo 10 minuti di attesa                                                                                                    |
| mery:          | Ciao a tutti                                                                                                    |
| ste:           | francesco che cosa hai fatto?                                                                                                    |
| Fiordiferro:   | ciao marisasso                                                                                                    |
| FrancescoC:    | perchè                                                                                                    |
| Fiordiferro:   | stefania smettila di rimproverare i tuoi alunni altrimenti ti banniamo 😊                                                                         |
| ste:           | mi hai detto di guardare                                                                                                    |
| ste:           | non era un rimprovero era una domanda                                                                                                    |
| ste:           | sei riuscito ad acquisire i privilegi?                                                                                                    |
| Fiordiferro:   | quello che vedi, angela, è fatto con i disegni dei miei alunni è un                                                                              |
|                | teleport se lo urti vai nella scuola di pineta                                                                                                   |
| FrancescoC:    | perchè me lo chiede? (rivolto a Ste)                                                                                                    |
| ste:           | per aiutarti                                                                                                    |
| Fiordiferro:   | vieni in piazza Ste lascia stare Francesco                                                                                                    |
| ste:           | arrivo un attimo                                                                                                    |
| Fiordiferro:   | ciao francesco ti ho fatto delle foto stupende                                                                                                   |
| Maria:         |                                                                                                    |
| Fiordiferro:   | venite tutti in piazza aspettiamo anche gli altri                                                                                                |
| Nicomarti:     | bella maria!                                                                                                    |
| Gabrieleb:     | teleport plazza                                                                                                    |
| Flordiferro:   | nic aspetta                                                                                                    |
| Fiordiforro    | nic mi rifai la danza?                                                                                                    |
| Floralierro:   |                                                                                                    |
| Gil Avatar p   | bossono danzare e manifestare espressioni, Nic e Maria                                                                                           |
| sanno usare    | e molto bene i movimenti.                                                                                                    |
| antonio:       | Ciao!                                                                                                    |

| antonio:     |                                                             |
|--------------|-------------------------------------------------------------|
| Fiordiferro: | vai                                                         |
| Fiordiferro: | balla                                                       |
| Nicomarti:   | ciao antonio                                                |
| Nicomarti:   | ho deciso di cambiare mestiere e di fare la ballerina       |
| Nicomarti:   | che ne pensi?                                               |
| antonio:     | Non capisco cosa succede, ma il mio mondo stenta a formarsi |
| Maria:       | si guadagna meglio sicuramente ahaha                        |
| Nicomarti:   | dai maria balla anche tu                                    |
|              |                                                             |

Maria: il download è completato? Fiordiferro: scusate ma ho deciso di girare un film Nicomarti: ragazzi siamo forti!!! Fiordiferro: vai maria Nicomarti: maria e antonio ballano benissimo! Fiordiferro: ok Fiordiferro: possiamo cominciare? Fiordiferro: siamo tutti qui? Fiordiferro: angela? mery: ok Fiordiferro: angela e mery? angela: si ci sono Fiordiferro: alep ha fatto sapere che arriva piu' tardi ehi ho grossi problemi a muovermi! angela: Nicomarti: peccato! Fiordiferro: che problemi hai? ste: sera mi si era impallato il pc Fiordiferro: ciao ste ste stasera si è deciso di ballare Nicomarti: antonio: anche il mio, credo ci sia qualche problema al server Maria: ciao ste angela e mery vogliono imparare Fiordiferro: angela: non so come fare! andiamo sul terreno di nicomarti? Fiordiferro: Nicomarti: a fare il salto della piramide? Fiordiferro: lezione 1 per spostarci grazie angela: Fiordiferro: che teleport dobbiamo attivare nic? Nicomarti: dovete scrivere teleport nicomarti nella chat Nicomarti: e cliccare su invio teleport nicomarti angela: angela: ok grazie ciao a tutti sono appena tornata dalla tuscolana annab: gabriele ti manca la o Nicomarti: ste: teleport nicomarti Fiordiferro: ciao annab vieni da nicomarti Maria: ciao anna annab: arrivooooooooo AndreaR: salve.... Maria: ciao andrea andrea rizzi!!!!!! Fiordiferro: come fate a ruotare e muovervi così bene mery: Nicomarti: mery con le freccette Fiordiferro: raggiungetemi alla piramide per angela: accetta di raggiungermi Fiordiferro: angela: non so che devo fare neanch'io mery: Nicomarti: fiordiferro deve averti mandato un invito Nicomarti: accettalo Nicomarti: provo a mandarvelo anche io Fiordiferro: in alto a sinistra hai un messaggio angela: non vedo nulla

| Fiordiferro: | guarda sotto la cartella in alto a sinistra                            |
|--------------|------------------------------------------------------------------------|
| angela:      | grazie                                                                 |
| gioacolo:    | ciao a tutti                                                           |
| Nicomarti:   | ciao gio! angela e mery devono imparare tutto ma siamo tutti qui!      |
| Nicomarti:   | vieni angela                                                           |
| angela:      | ok                                                                     |
| Nicomarti:   | se ti incastri pigia il tasto delle maiuscole insieme alla freccia per |
|              | andare a vanti                                                         |
| enny:        | ho provato il salto sulla piramide: FORTE!!!!!!!!                      |
| Fiordiferro: | se vi mettete davanti foto di gruppo                                   |
| Nicomarti:   | fiore aspetta anche noi                                                |
| Fiordiferro: | alepmi dice al telefono che arriva subito sta finendo di mangiare!     |
| Fiordiferro: | venite davanti                                                         |
| Fiordiferro: | e state fermi, sorridete                                               |
| gioacolo:    | quanta gente!                                                          |
| Nicomarti:   | ehi                                                                    |
| enny:        | siamo tantissimi stasera                                               |
|              | Francesco Maria                                                        |

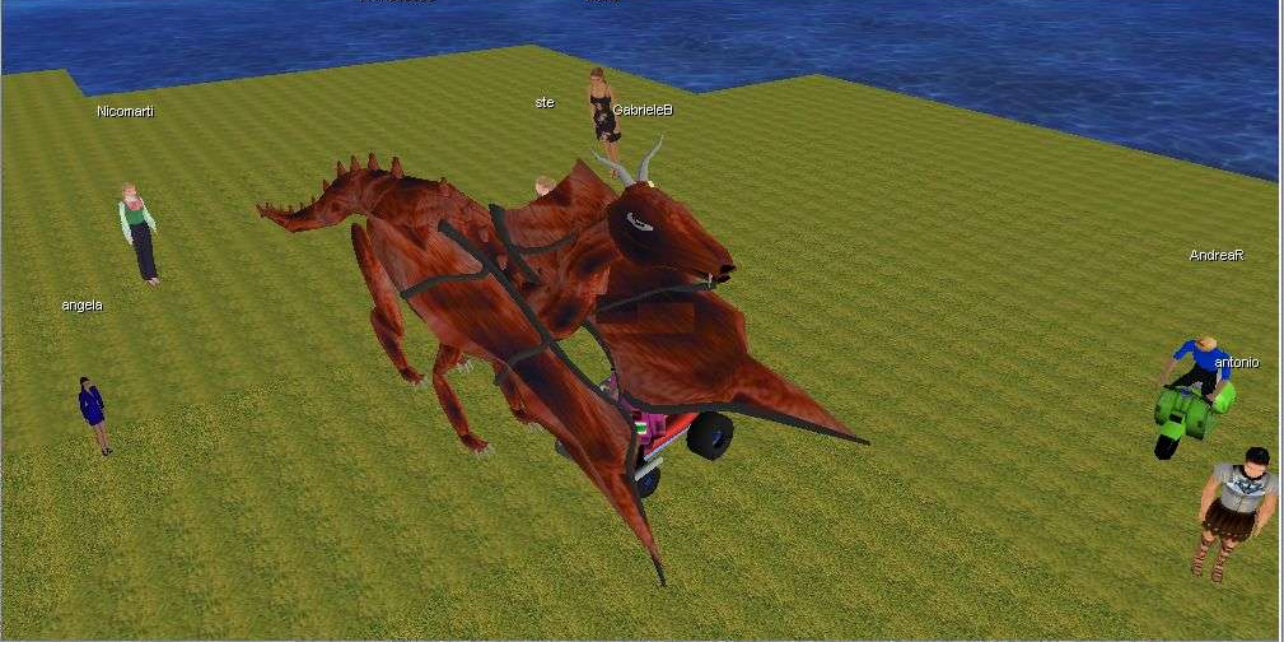

Foto di gruppo: gioacolo e fiordiferro nascosti sotto il drago (FrancescoC) che svolazzava!

| Nicomarti:   | vogliamo anche io e angela la foto!!!!                  |
|--------------|---------------------------------------------------------|
| Fiordiferro: | fatta foto                                              |
| enny:        | tutti galleggianti nell'aria! :)                        |
| Nicomarti:   | angela pigia il tasto più, così puoi volare             |
| AndreaR:     | brava!                                                  |
| Fiordiferro: | mery, angela, benvenute fra noi matti                   |
| Fiordiferro: | nicoletta vi mostrerà la lezione 2                      |
| angela:      | non funziona                                            |
| Fiordiferro: | tra poco arriveranno i veri maestri                     |
| enny:        | angela: controlla di aver attivo il blocco numerico     |
| AndreaR:     | facciamo piano, piano, vero Fior?                       |
| Fiordiferro: | pianiiiiiiiiiiiiiiiiiiiiiiiiiiiiiiiiiii                 |
| Fiordiferro: | nicoletta ci mostrerà il passo essenziale per costruire |
| Nicomarti:   | allora adesso selezionerò un oggetto                    |
| Nicomarti:   | e lo duplico                                            |

Fiordiferro: in che modo nic? Nicomarti: ogni volta che cliccate col tasto destro del mouse sopra una qualsiasi parte ddel mondo che vedete Fiordiferro: ascoltate nic Nicomarti: selezionerete un oggetto Nicomarti: compariranno delle linee gialle che lo evideinzieranno GUAI A TE ANDREA RIZZI SE POI TI LAMENTI Fiordiferro: Fiordiferro: col tasto destro? Nicomarti: e insiema appare anche la finestra delle proprietà dell'oggetto uhhh hai fatto urlare fiore ahahaha Maria: Fiordiferro: che intendi per oggetto? col tasto destro, provate per favore Nicomarti: Fiordiferro: va bene anche un pezzo di pavimento? ogni cosa del mondo è un oggetto Nicomarti: Nicomarti: una parte di strada Nicomarti: una parte del pavimento Nicomarti: di erba o una costruzione Nicomarti: ok, questo lo riesco a fare angela: Fiordiferro: va bene tutto? Nicomarti: riuscite a far apparire la finestra delle proprietà? Fiordiferro: poi? annab: si angela: ok fatto mi arrivano anche i tre assi coordinati Nicomarti: perfetto Nicomarti: quella finestra è la base di tutto brava angela, esce la matematica che vive in te! Fiordiferro: osserviaimola bene Nicomarti: enny: fatto angela: ok col terzo pulsante, quello giallo Nicomarti: si può duplicare un oggetto Nicomarti: enny: duplichiamo? Fiordiferro: in che modo? Nicomarti: nel mondo non si può creare in senso fisico, ma si deve sempre duplicare Nicomarti: cliccando sul pulsante giallo l'oggetto sarà duplicato Nicomarti: si pero' l'oggetto scompare angela: Fiordiferro: cosa ti dice la chat in basso angela? È vietato costruire sulla proprietà altrui. Assistente: Nicomarti: non avete i diritti di costruzione su questo terreno Penso dipenda dal fatto che non possiamo costruire in questo terreno antonio: Nicomarti: posso costruire solo io nel mio territorio si puo' andare in zona prove gioacolo: l'oggetto scompare perchè non hai il permesso di costruire Fiordiferro: perchè non proviamo in zona prove? Maria: Nicomarti: però puoi spostarlo in alto o in basso, a destra o a sinistra teleport mery merv: Fiordiferro: andiamo da mery teleport mary angela: antonio: teleport mery

| Nicomarti:   | ok                                                      |
|--------------|---------------------------------------------------------|
| Fiordiferro: | teleport mery                                           |
| Nicomarti:   | tutti da mery                                           |
| angela:      | teleport mery                                           |
| enny:        | teleport mery                                           |
| GabrieleB:   | teleport mery                                           |
| gioacolo:    | teleport mary                                           |
| ste:         | teleport mery                                           |
| Nicomarti:   | teleport mery                                           |
| Fiordiferro: | eccoci tutti qui                                        |
| Maria:       | teleport mery                                           |
| annab:       | teleport mery                                           |
| AndreaR:     | teleport mery                                           |
| mery:        | siete venuti tutti qua                                  |
| Fiordiferro: | ehi mery hai un buco nel pavimento!!!!!                 |
| Nicomarti:   | e anche un sacco di erba sovrapposta                    |
| Fiordiferro: | umh umh                                                 |
| angela:      | si e ci sono cascata dentro!                            |
| Nicomarti:   | eheheh                                                  |
| mery:        | lo so che c'è un po' di casino                          |
| Maria:       | ma qui c'è una squadra di costruttori tutta per te mery |
| angela:      | sono nel mare mi date un suggerimento per uscire?       |
| A            | Arriva Alep: da qui inizia il corso vero e proprio      |
| Alep:        | ciao a tutti                                            |
| enny:        | ciao alep                                               |
| Maria:       | alep ciao                                               |
| AndreaR:     | ciao alep                                               |
| annab:       | ciao alep                                               |
| Nicomarti:   | alep!!                                                  |
| Alep:        | ciao nico :-))                                          |
| Maria:       | suggerirei di cancellare le zolle d'erba sovrapposte    |
| antonio:     | Ciao Alep!                                              |
| Fiordiferro: | aleppppppppp vieni qui, aiutaci                         |
| Alep:        | eccomi                                                  |
| Fiordiferro: | signore vi presento il più grosso coniglio che conosco  |
| Fiordiferro: | alep                                                    |
| Fiordiferro: | padrone del mondo                                       |

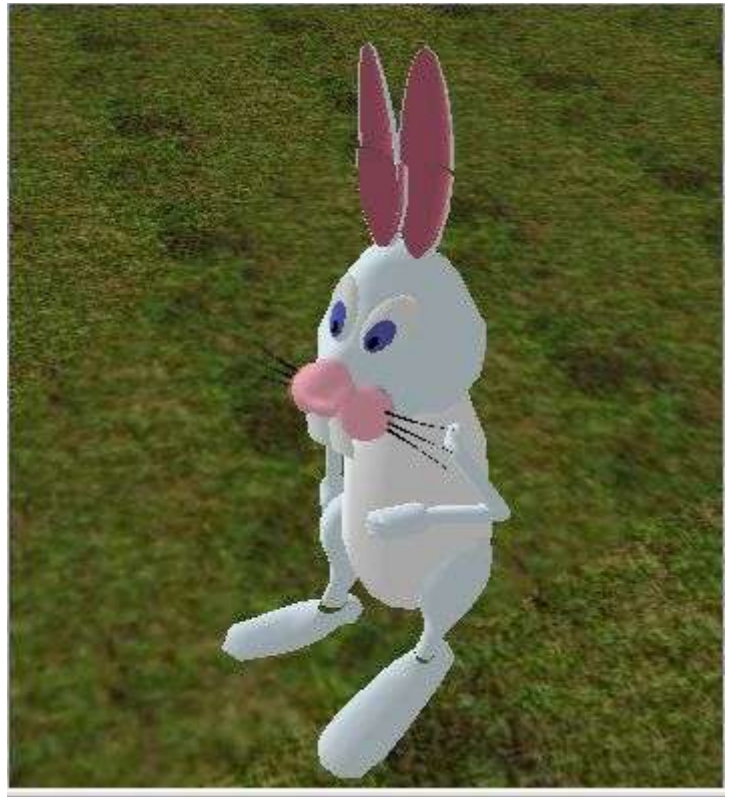

L'avatar di Alep, Pasquale Pittaluga

| mery:<br>Nicomarti:<br>AndreaR:<br>Maria:<br>Nicomarti:<br>antonio:<br>Nicomarti:<br>annab:<br>AndreaR:<br>Fiordiferro:<br>Nicomarti:<br>Fiordiferro:<br>Fiordiferro:<br>Alep:<br>GabrieleB:<br>Alep: | come faccio a eliminare l'erba sovrapposta<br>che bella comitiva stasera<br>voglio il diploma di costruttore!<br>alep ma non sei tu il cittadino n1?<br>ma se è un dolce e piccolo coniglietto!<br>Coniglietto sardo<br>forse viene prima del numero 1<br>vacci piano Andrea<br>ma non volevi correre??<br>allora alep<br>che ci insegni stasera??<br>mery hai una squadra di folletti al tuo servizio<br>da dove iniziamo con mery?<br>ok il terreno è a posto<br>teleport stebal<br>deve imparare a costruire ? |
|----------------------------------------------------------------------------------------------------|----------------------------------------------------------------------------------------------------|
| mery:<br>Fiordiferro:                                                                                                    | lo vedo ma non fanno altro che giocare e non lavorano<br>merv ora attenta, si fa sul serio                                                                                                    |
| Alep:                                                                                                    | si mery leggi me                                                                                                    |
| Fiordiferro:                                                                                                    | ti hanno sistemato il terreno!                                                                                                    |
| Alep:                                                                                                    | sai duplicare?                                                                                                    |
| mery:                                                                                                    | Si                                                                                                    |
| Alep:                                                                                                    | bene allora ci siamo                                                                                                    |
| FIORAITERTO:                                                                                                    | angela, sel sotto terra, pigla i tasti snift fn +                                                                                                    |
| Ајер:                                                                                                    | mery veui il planotorte?                                                                                                    |
| mery:                                                                                                    | SI                                                                                                    |

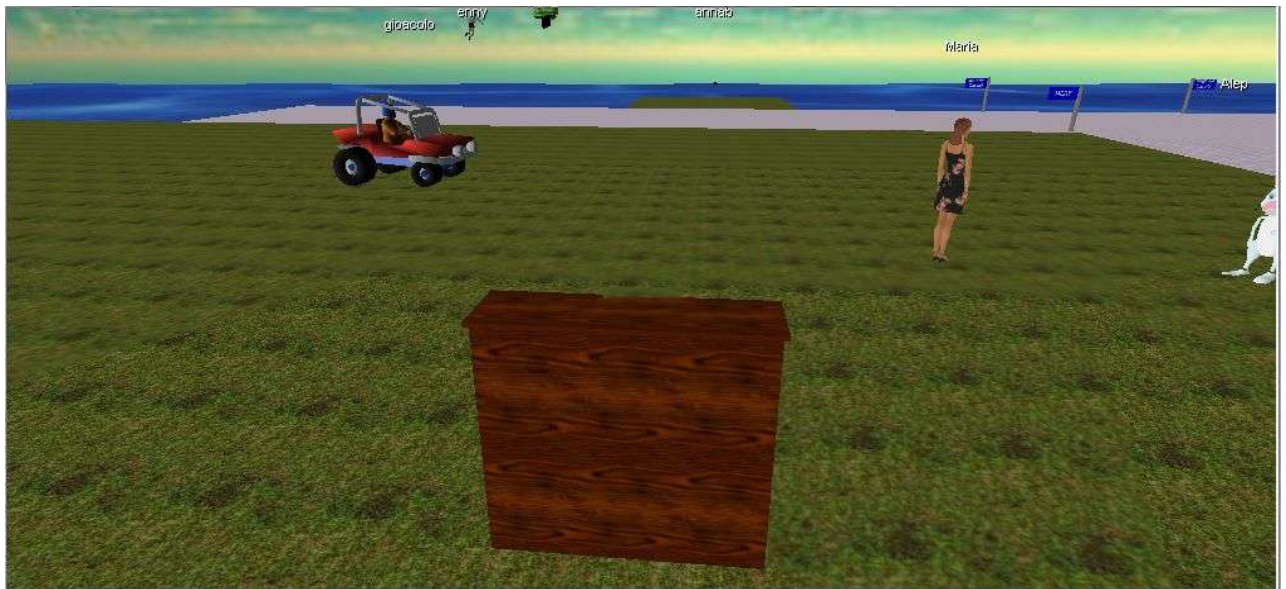

Alep parte sempre con il duplicare un oggetto, di solito un pianoforte

| Alep:<br>Alep: | bene adesso ascolta bene<br>allora, quando duplichi un oggetto il programma te lo mette<br>leggermente più lontano dell'oggetto originale<br>e quindi non vedi la puova copia perchè è coperta dall'oggetto originale             |
|----------------|----------------------------------------------------------------------------------------------------|
| Alep:          | quindi quando lo copi devi anche spostarlo                                                                                                    |
| Alep:          | chiaro?                                                                                                    |
| Fiordiferro:   | riesci mery a duplicare intanto?                                                                                                    |
| Alep:          | adesso prova a duplicar il piano ed a spostarlo                                                                                                    |
| Fiordiferro:   | tasto destro, poi terza icona da sinistra per duplicare                                                                                                    |
| Fiordiferro:   | mery dove sei?                                                                                                    |
| Fiordiferro:   | girati e vieni qui                                                                                                    |
| Fiordiferro:   | verso il coniglio ©                                                                                                    |
| angela:        | proseguite io frattanto cerco di uscire devo avere una tastiera non a posto                                                                                                    |
| mery:          | ma questo non è il mio territorio?                                                                                                    |
| Alep:          | per duplicare devi prima selezionare l'oggetto e poi premere il tasto coi<br>2 cubi che è il terzo da sinistra , poi con le frecce sposti la copia in<br>posizione visibile per te (le frecce sempre della finestra dell'oggetto) |
| Alep:          | mery per di qui :-))                                                                                                    |
| Alep:          | io sono nel tuo terreno                                                                                                    |
| mery:          | ho duplicato il piano va bene?                                                                                                    |
| fiordiferro:   | (per mery) bravaaaaaaaaa                                                                                                    |
| Ајер:          | SI pertetto                                                                                                    |

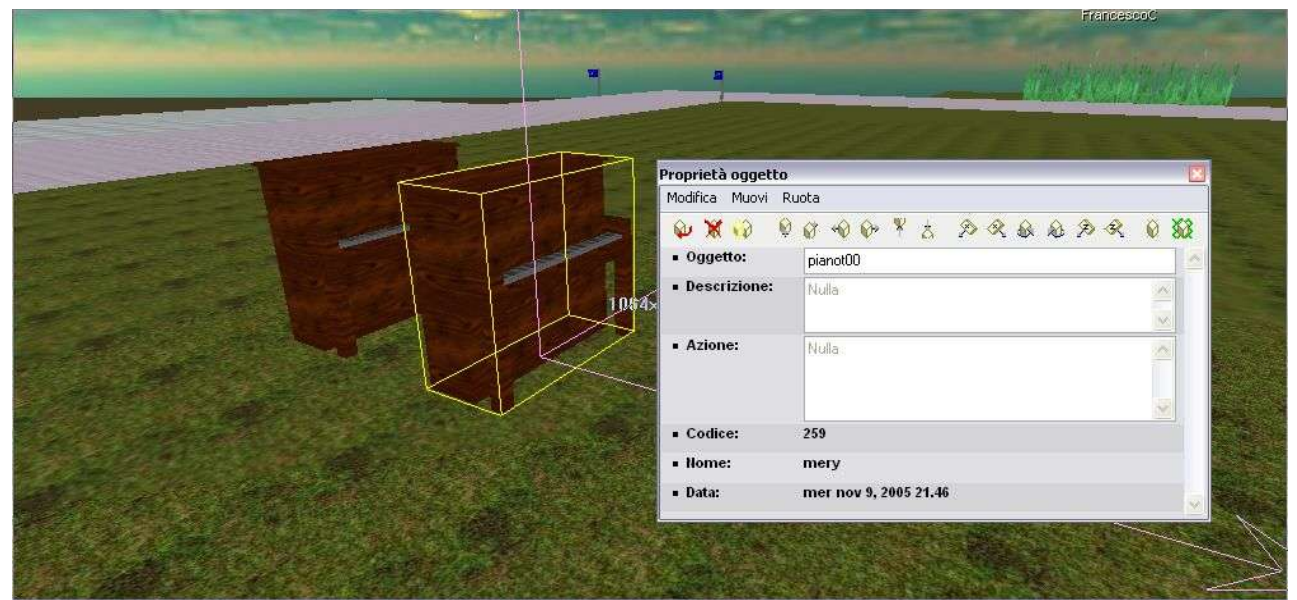

La finestra dell'oggetto si attiva vcon il tasto destro, dentro i comandi per duplicare, muovere, ruotare e traslare

| gioacolo:<br>angela:<br>Fiordiferro:<br>Fiordiferro:<br>Alessandra:<br>gioacolo:<br>angela:<br>Fiordiferro: | angela sei col portatile?<br>ho una tastiera con problemi<br>ok mery<br>e ora alep?<br>ciao a tutti<br>ciao ale<br>si<br>ciao ale                                          |
|----------------------------------------------------------------------------------------------------|----------------------------------------------------------------------------------------------------|
| Alep:<br>Fiordiferro:                                                                                       | adesso prova a cambiare la forma del piano<br>in che modo alep?                                                                                                    |
| Alep:<br>Alep:<br>Fiordiferro:                                                                              | prova a cambiar eil nome dell'oggetto in pi01/mur404<br>il nome dell'oggetto identifica la forma<br>mery copia pi01/mur404<br>mur404 à un muro di 4 metri por 4 di alterza |
| Fiordiferro:                                                                                                | incollalo dentro dove è scritto oggetto nella finestra                                                                                                    |
| Alep:                                                                                                    | e attenta a non aggungere spazi al nome dell'oggettto, che non lo riconosce                                                                                                |
| Backstage,                                                                                                  | in privato, le conversazioni si intrecciano: in corsivo                                                                                                    |
| leggete un                                                                                                  | po' cosa accade nel frattempo                                                                                                    |
| enny:                                                                                                    | Fior ti posso fare una domanda sulla texture degli oggetti?                                                                                                    |
| fiordiferro:                                                                                                | (per enny) certo enny                                                                                                    |
| enny:                                                                                                    | per usare le foto scattate, ad es per ricostruire un edificio, si usano                                                                                                    |
| fiordiferro:                                                                                                | (per enny) veeeeees                                                                                                    |
| fiordiferro:                                                                                                | (per enny) o come pictures                                                                                                    |
| enny:                                                                                                    | ok                                                                                                    |
| enny:                                                                                                    | ma come si inseriscono le foto?                                                                                                    |
| fiordiferro:                                                                                                | (per enny) le textures sono il rivestimento le mask creano sagome                                                                                                    |
| fiordiferro:                                                                                                | (per enny) create textures lo puoi fare da dovunque la mask invece                                                                                                    |
| <mark>deve stare sul</mark>                                                                                 | l server                                                                                                    |
| enny:                                                                                                    | come fare le texture c'è scritto sul manuale?                                                                                                    |
| fiordiferro:                                                                                                | (per enny) se vuoi ci diamo un appuntamento e ti insegno                                                                                                    |
| enny:                                                                                                    | ok, guando potresti?                                                                                                    |

| enny:                  | perchè se alep segue mery. speravo di poter fare stasera se non è troppo lungo                                                                 |
|------------------------|----------------------------------------------------------------------------------------------------|
| fiordiferro:<br>enny:  | (per enny) stasera no non posso dedicarmi a te<br>anche mercoledì prossimo va bene                                                             |
| fiordiferro:           | <i>(per enny) ok enny se mi scrivi una mail mi dici il quesito e mi preparo per bene. so che verrai tu a bolzano sono contenta</i>             |
| ste:<br>fiordiferro:   | quale è l'url del magazzino nel web?                                                                                                    |
|                        | http://www.activeworlds.bz.it/scuola3d/help/oggetticomuni.htm                                                                                  |
| Maria:                 | fiore tutte le jpg che sono sul sito sono 129X111. quando vorrò<br>mandarti le immagini per il comando mask devono avere queste<br>dimensioni? |
| Maria:                 | o è indifferente?                                                                                                    |
| Fiordiferro:<br>Maria: | no maria le mask possono essere di tutte le dimensioni<br>tnx fiore                                                                            |
|                        |                                                                                                    |

| Alep:        | mary con calma                                                         |
|--------------|------------------------------------------------------------------------|
| Alep:        | se guardi la finestra dell'oggetto vedi che si chiama pianot00         |
| mery:        | cosa devo fare                                                         |
| Fiordiferro: | clicca col tasto destro sull'oggetto                                   |
| gioacolo:    | mery chiamo il 118? 😊                                                  |
| mery:        | meglio il 115                                                          |
| gioacolo:    | :0)                                                                    |
| Alep:        | hai visto che si chiama pianot00?                                      |
| Alep:        | mery dammi delle conferme a quello che ti dico                         |
| Alep:        | si se va bene no in caso contrario                                     |
| mery:        | la mery vera si è assentata per un po' io sono una veri quasi in copia |
| gioacolo:    | mery 2! la vendetta!                                                   |
| annab:       | forza mery, anche per me è molto difficile                             |
| Alep:        | lol                                                                    |
| mery:        | meglio aspettare                                                       |
| Alep:        | allora andiamo a piccoli passi                                         |
| Alep:        | aspettiamo                                                             |
| Alep:        | mi avvisi quando siete pronte?                                         |
| gioacolo:    | fai un training                                                        |
| gioacolo:    | respira forte                                                          |
| angela:      | teleport mary                                                          |
| Alep:        | scusate è inutile che mi parliate tutti contemporaneamente :-))        |
| Alep:        | non posso seguire nessuno                                              |
| Fiordiferro: | alep segui mery e non gli INDISCIPLINATI che CONOSCIAMO BENE ©         |
| angela:      | allora io sono emersa, ma non vi vedo                                  |
| Alep:        | mary ci sei riprendiamo?                                               |
| Alep:        | ops mery                                                               |
| angela:      | e improvvisamente volo                                                 |
| Fiordiferro: | :)))                                                                   |
| Fiordiferro: | angelaaaaaaaaaaaaaaa attenta a non volare via!                         |
| Fiordiferro: | allora mery?                                                           |
| angela:      | beh si e' divertente!!                                                 |
| mery:        | COME SI FA A VOLARE?                                                   |
| angela:      | non lo so                                                              |

| Fiordiferro:<br>Fiordiferro: | prima cambia l'oggetto e poi te lo dico :)))))))<br>tasto destro               |
|------------------------------|--------------------------------------------------------------------------------|
| angela:                      | all'improvviso lo ho fatto ahhhh                                               |
| Alep:                        | su mery riprendiamo?                                                           |
| Alep:                        | allora, se selezioni l'oggetto col tasto destro vedi che si chiama<br>pianot00 |
| Fiordiferro:                 | copia pi01/mur404                                                              |
| mery:                        | io                                                                             |
| Alep:                        | bene mery                                                                      |
| Fiordiferro:                 | UAHUUUUUUUUUUUUUUUUUUU                                                         |

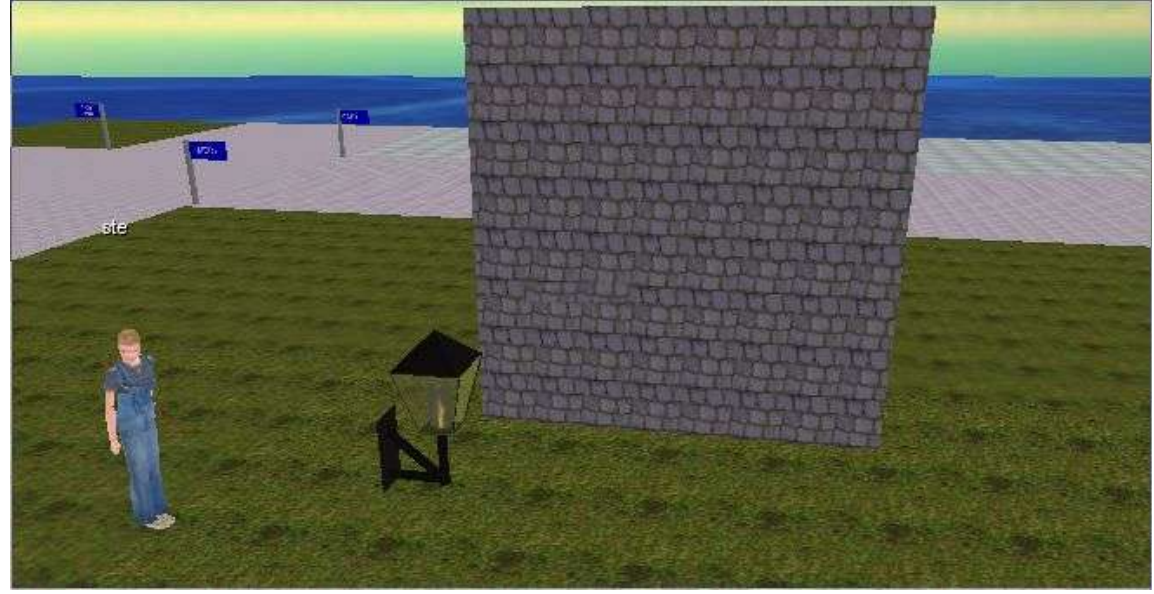

Mery ha modificato il nome dell'oggetto e questo diventa un muro

| Alep:        | ok                                                                                                    |
|--------------|----------------------------------------------------------------------------------------------------|
| Alep:        | vittoria                                                                                                    |
| Alep:        | tolgo il piano                                                                                                    |
| Alep:        | adesso devi provare a duplicare il muro ed a affiancarlo, ti spiego prima come                                                           |
| mery:        | ok                                                                                                    |
| Alep:        | per prima cosa selezioni il muro e lo duplichi, poi siccome quando lo<br>duplichi lo mette + lontano da te lo tiri una volta verso di te |
| Alep:        | e poi lo sposti di fianco                                                                                                    |
| Alep:        | non lo hai tirato verso di te                                                                                                    |
| Alep:        | anzi mi sa che lo hai allontanando                                                                                                    |
| Alep:        | tolgo uno dei 2 muri che ci da fastidio                                                                                                  |
| Alep:        | riprova con pazienza                                                                                                    |
| Alep:        | tutti gli spostamenti falli solo con i pulsanti della finestra dell'oggetto                                                              |
| Alep:        | non spostare l'oggetto in altra maniera o va dove vuole lui e non dove vuoi tu                                                           |
| Maria:       | ahahaha                                                                                                    |
| Alep:        | l'obiettivo adesso non è più duplicare che lo sappiamo fare                                                                              |
| Fiordiferro: | ci sei mery?                                                                                                    |
| mery:        | ok                                                                                                    |
| Alep:        | tirare verso di te è il secondo tasto freccia da sisnistra                                                                               |
| Fiordiferro: | nella finestra dell'oggetto ci sono vari pulsanti                                                                                        |
| Alep:        | i primi 2 tasti avvicinano ed allontanano                                                                                                |

| Alep: | il 3 e il 4 spostano di fianco                                                                         |
|-------|----------------------------------------------------------------------------------------------------|
| Alep: | il 5 ed il 6 sollevano ed abbassano                                                                    |
| mery: | ok                                                                                                    |
| Alep: | quindi il 5 ed il 6 adesso non ti servono                                                              |
| Alep: | ossia duplichi un colo al 2º tasto freccia e poi o col tasto 3 o col 4 lo sposti a destra o a sinistra |
| Alep: | ripeto duplichi un colpo al 2º e poi col 3 o 4 sposti di fianco                                        |
| Alep: | brava                                                                                                  |
| mery: | va bene'                                                                                               |
| Alep: | è perfetto                                                                                             |

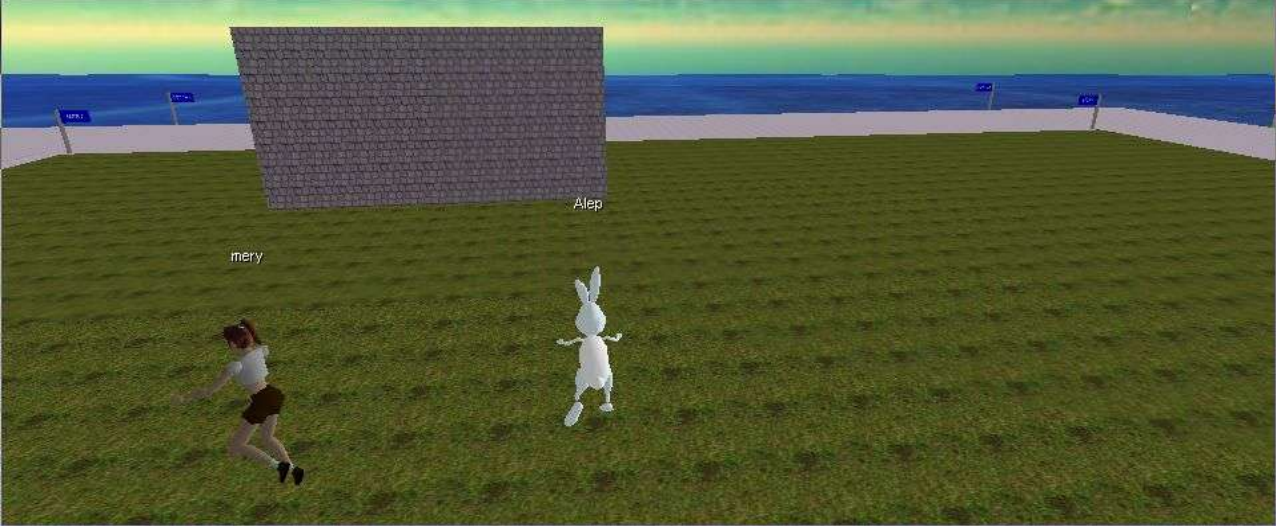

Due muri allineati perfettamente

| Alep:        | prova a metter un altro pezzo |
|--------------|-------------------------------|
| Alep:        | stessa procedura              |
| Fiordiferro: | okkkkkk                       |
| 1971         |                               |

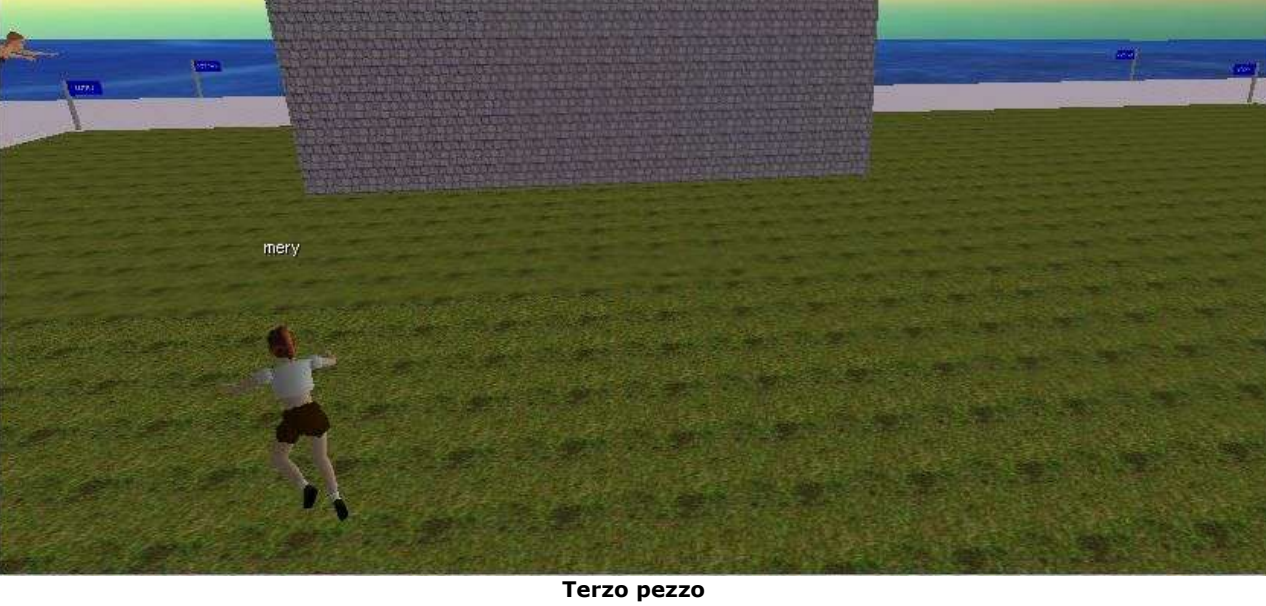

| Alep: | bene, | se hai | capito | bene | procediamo |
|-------|-------|--------|--------|------|------------|
|       |       |        |        |      |            |

- Alep: te la senti di andare avanti?
- certo
- mery: Alep: è facile quello che vediamo adesso

#### mery: dai

- Alep: una delle cose da evitare è che i muri siano sovrapposti
- Alep: tu li hai messi bene
- Alep: io adesso li metto male per farti capire come fai a sapere se un muro è messo male
- Alep: se premi lo shift (il maiuscolo) puoi selezionare + oggetti insieme
- Alep: se provi a selezionare i 3 muri vedrai che quello di destra è messo male dalle linee gialle
- Alep: le linee gialle sono i contorni dell'oggetto
- Alep: se i muri sono messi bene le linee gialle di muri contigui si sovrappongono

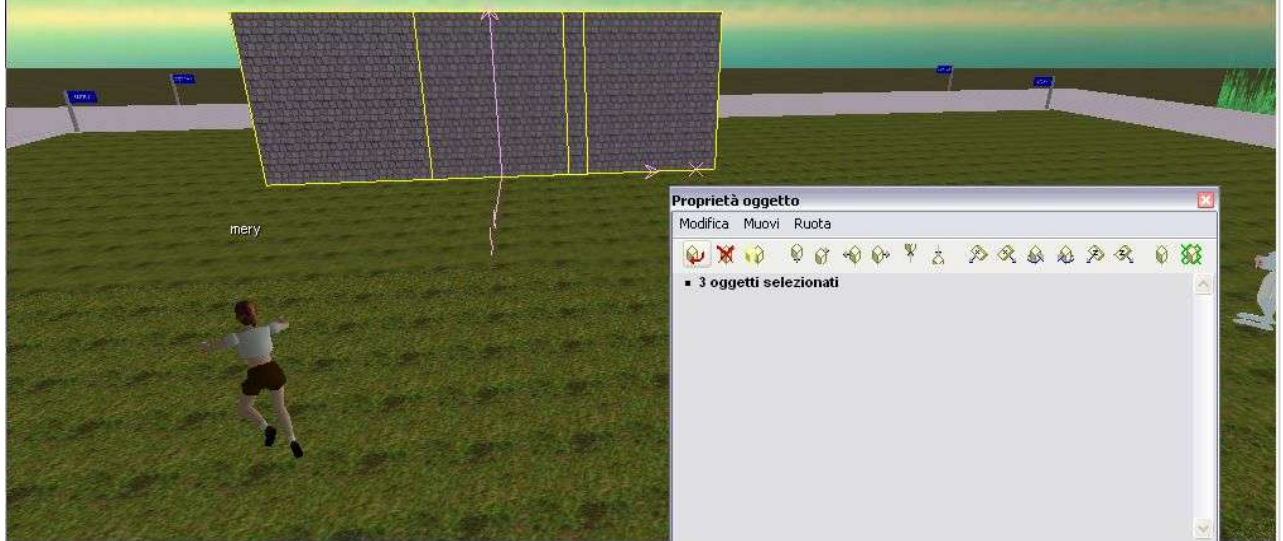

I tre muri NON sono allineati perfettamente

| mery:        | che murone                                                                                |
|--------------|-------------------------------------------------------------------------------------------|
| Alep:        | mery provi a selezionare i pezzi di muro?                                                 |
| Fiordiferro: | allinea bene mery                                                                         |
| Alep:        | per controllare che siano allineati bene?                                                 |
| Fiordiferro: | tasto destro e shift                                                                      |
| Alep:        | clicca tenendo premuto lo shift su tutti i pezzi di muro                                  |
| Alep:        | e vedrai che in un punto sono sovrapposti male (lo ho fatto io l'errore                   |
|              | apposta)                                                                                  |
| mery:        | va bene?                                                                                  |
| Alep:        | si se è quello che volevi fare :-))                                                       |
| mery:        | li ho sistemati?                                                                          |
| Alep:        | però è tutto sovrapposto                                                                  |
| mery:        | come si fa a capirlo?                                                                     |
| Fiordiferro: | muoviti mery per guardare                                                                 |
| Alep:        | io non ti ho chiesto di metterli bene ma di verificare se vedevi dove<br>erano messi male |
| Fiordiferro: | lavorare in 3d vuol dire anche avere diversi punti di vista dell'oggetto                  |
| Alep:        | ed hai fatto una cosa che non va fatta                                                    |
| Alep:        | hai usato i tasti freccia con lo shift premuto                                            |
| Alep:        | con i muri ed i pavimenti non va fatto mai                                                |
| Fiordiferro: | arriva super angela volante :)))))                                                        |
|              |                                                                                           |

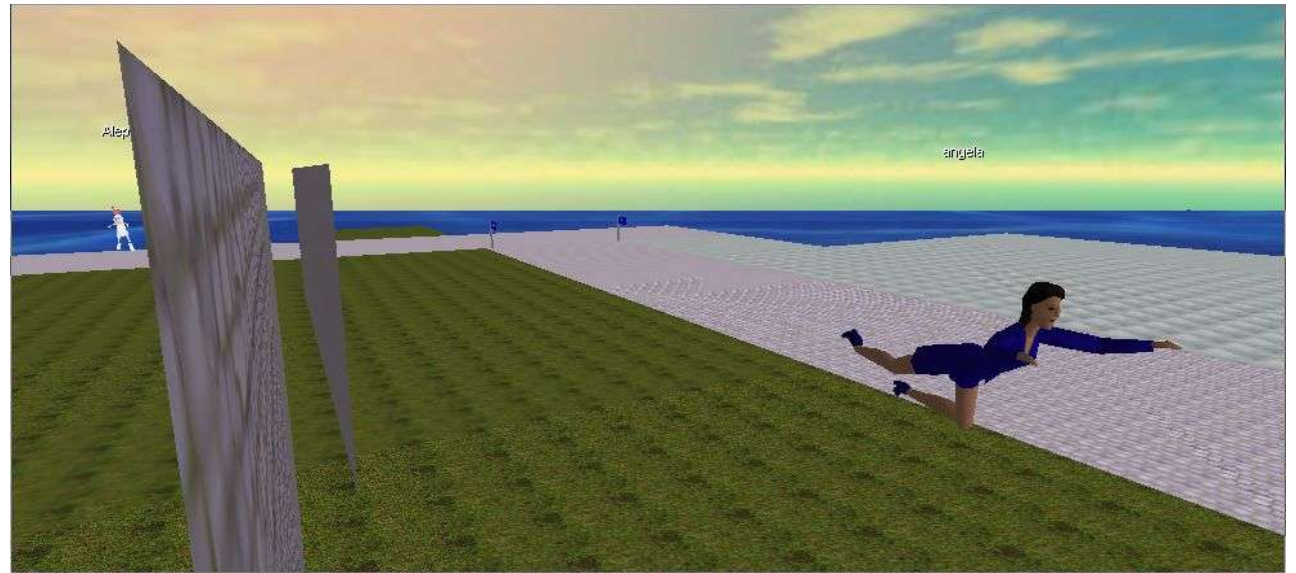

Angela nel frattempo ha scoperto che si può volare

| mery:        | si ho capito selezionando posso vedere se sono messi bene                                                                     |
|--------------|----------------------------------------------------------------------------------------------------|
| Alep:        | perchè te li disallinea                                                                                                    |
| angela:      | ehi, non sapevo che si potessero attraversare i muri!                                                                         |
| Alep:        | si bene                                                                                                    |
| Alep:        | se ti capita di muover un muro usando lo shift e quindi facendo dei micromovimenti la cosa più saggia è cancellarlo e rifarlo |
| mery:        | come si fa a metterli a posto                                                                                                 |
| Alep:        | perchè allinearlo bene è quasi impossibile                                                                                    |
| mery:        | grazie                                                                                                    |
| Alep:        | i micromovimenti vanno usati solo per gli arredi e mai per le strutture                                                       |
| Alep:        | che son già costruite per agganciarsi bene tra loro                                                                           |
| Alep:        | è chiaro il concetto??                                                                                                    |
| mery:        | aiuto! non ho più il muro                                                                                                    |
| mery:        | dammi un muro                                                                                                    |
| Fiordiferro: | mery vedi l'oggetto lampada sul prato o il pavimento?                                                                         |
| mery:        | si                                                                                                    |
| Fiordiferro: | se col tasto destro lo clicchi                                                                                                |
| Fiordiferro: | e dentro oggetto scrivi pi01/mur404                                                                                           |
| Alep:        | ecco bene                                                                                                    |
| Fiordiferro: | brava                                                                                                    |
| Fiordiferro: | ora tasto destro                                                                                                    |
| angela:      | da pavimento a muro, bello!!                                                                                                  |
| Fiordiferro: | duplica                                                                                                    |
| Fiordiferro: | porta un click avanti e sposta di lato                                                                                        |
| Fiordiferro: | ОККККККК                                                                                                    |
| Fiordiferro: | vai                                                                                                    |
| Fiordiferro: | se ne selezioni 2 con lo shift e li duplichi                                                                                  |
| Alep:        | bene mettine altri 2 che poi proviamo a fare un angolo a 90°                                                                  |
| Fiordiferro: | ne avrai 4                                                                                                    |
| Alep:        | però spostali senza lo shift                                                                                                  |
| Alep:        | BENE                                                                                                    |
| Alep:        | ferma un attimo adesso                                                                                                    |
| Alep:        | adesso proviamo a fare un angolo                                                                                              |
| Alep:        | la procedura è la stessa                                                                                                    |
| Alep:        | con i tasti rotazione lo devi ruotare di 90 gradi                                                                             |

### Alep: ti spiego come

- mery: ok
- Alep: i tasti di rotazione sono i 6 a sinistra e a te di quei 6 interessano i 2 centrali adesso
- Alep: per ruotarlo di 90 ° devi dare 6 colpi
- Alep: e poi spostarlo in modo che sia ben coincidente col muro
- Alep: prova un pò
- Alep: perfetto devi solo spostarlo sul bordo del muro
- Alep: spostati mary quando hai bisogno di vedere da una angolazione diversa
- Alep: perfetto
- Alep: se selezioni con lo shift lo vedi che è perfetto

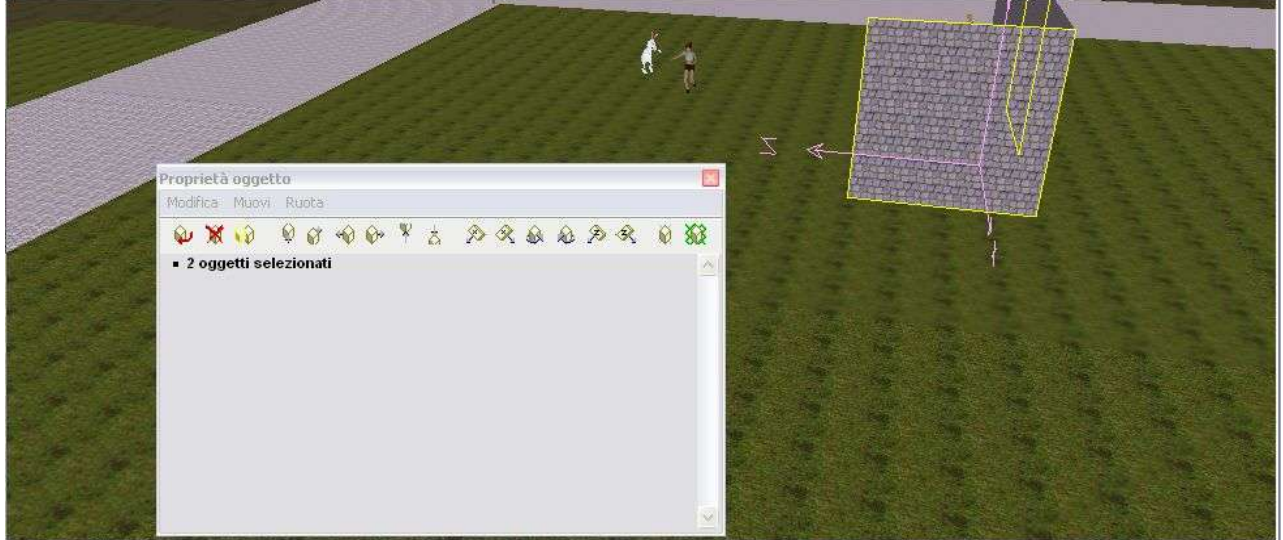

Mery e Alep mentre creano un angolo perfetto

| mery:     | me par perfetto a mi                                                             |
|-----------|----------------------------------------------------------------------------------|
| Alep:     | ti sei veneta?                                                                   |
| gioacolo: | ostrega                                                                          |
| mery:     | trevisana doc come el prosecco superiore di cartizze                             |
| Alep:     | se vuoi metter una porta nel muro cambi il muro in un muro col buco per la porta |
| Alep:     | pi01/por404 per esempio                                                          |
| Alep:     | dove por sta per porta                                                           |
| Alep:     | prova a mettere una porta?                                                       |
| Alep:     | BENISSIMO                                                                        |
|           |                                                                                  |

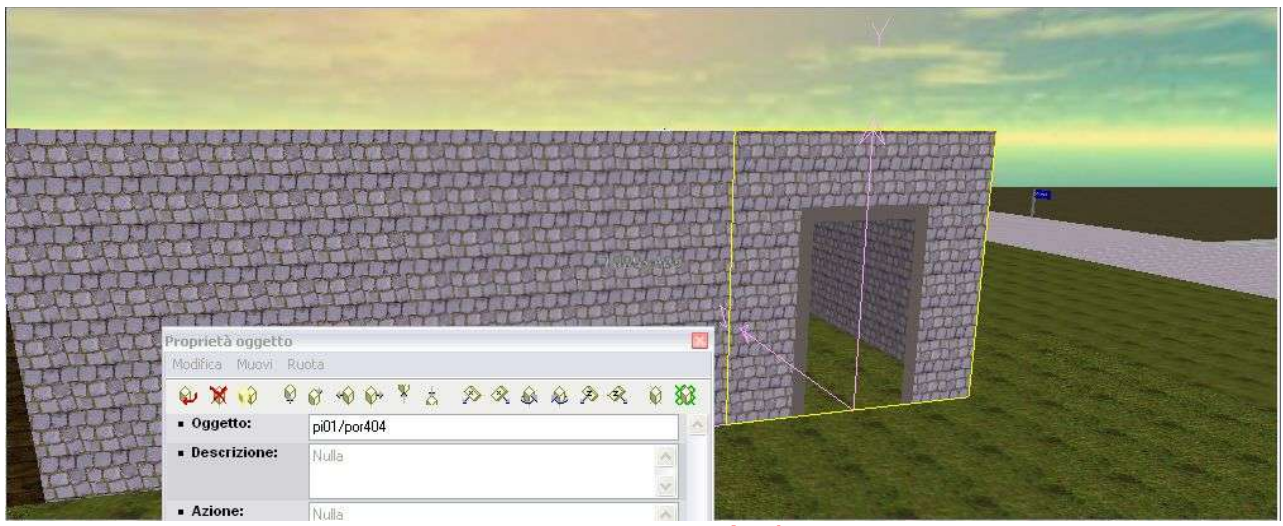

Muro con porta, oggetto pi01/por404

- Alep: allora cerchiamo di capire una cosa
- Alep: se invece di un muro di pietra lo vuoi di legno basta che cambi le iniziali del muro ossia da pi01/mur404 fai un le01/mur404
- Alep: bene
- Alep: spieghiamo bene questa cosa l'iniziale indica il materiale di cui è fatto l'oggetto
- Alep: se vuoi un legno diverso farai le02/mur404
- Alep: o le03/mur404
- Alep: ed avrai sempre legno ma diverso

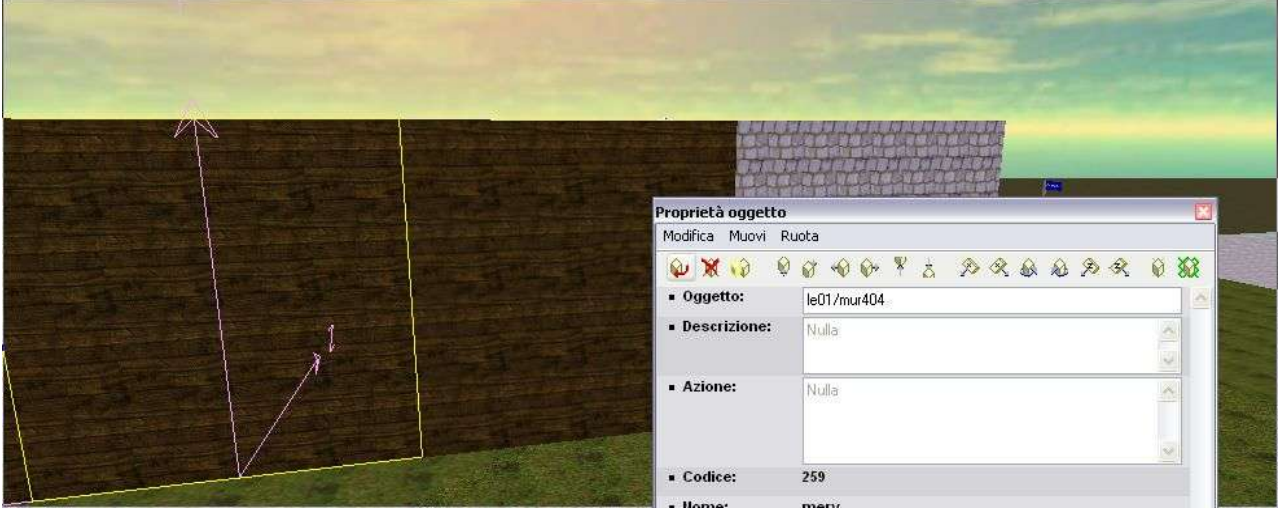

Muro di legno, oggetto le01/mur404

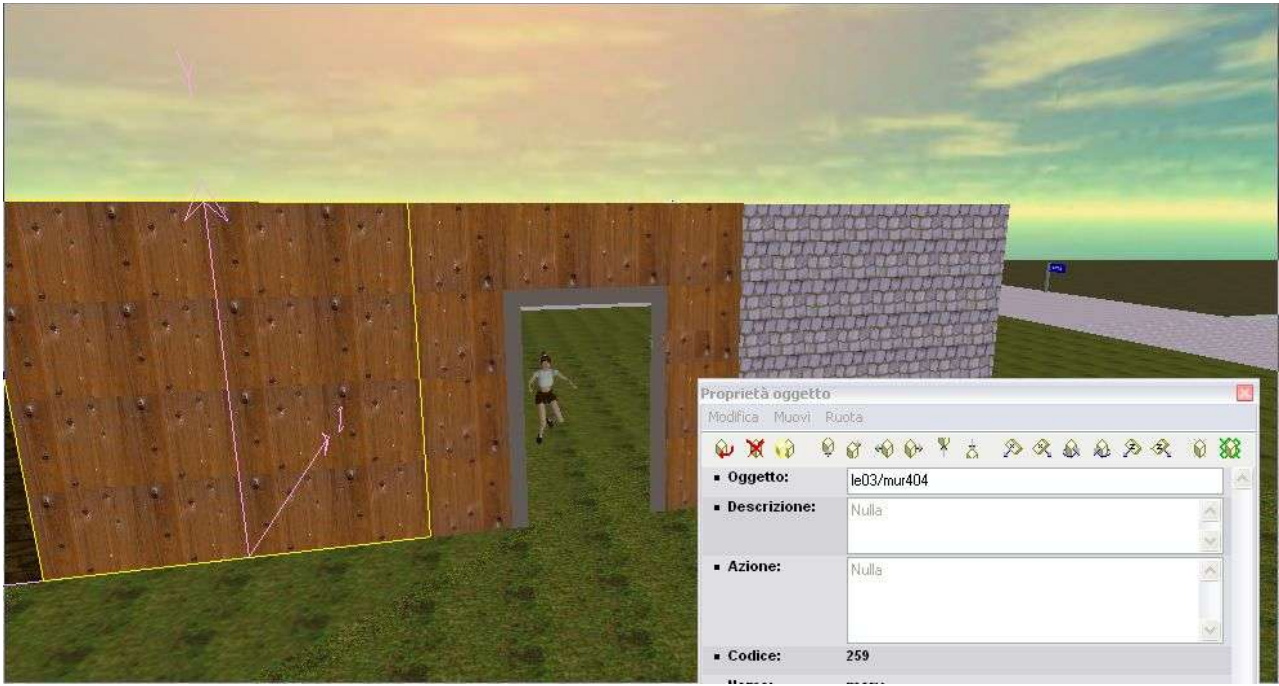

Muro di legno, oggetto le03/por404

| Fiordiferro: | avvicinati alla porta mary ti faccio una foto |
|--------------|-----------------------------------------------|
| Alep:        | mery ancora 2 cose e poi possiamo smettere    |
| mery:        | va bene                                       |
| Fiordiferro: | presa                                         |
| Fiordiferro: | :))                                           |

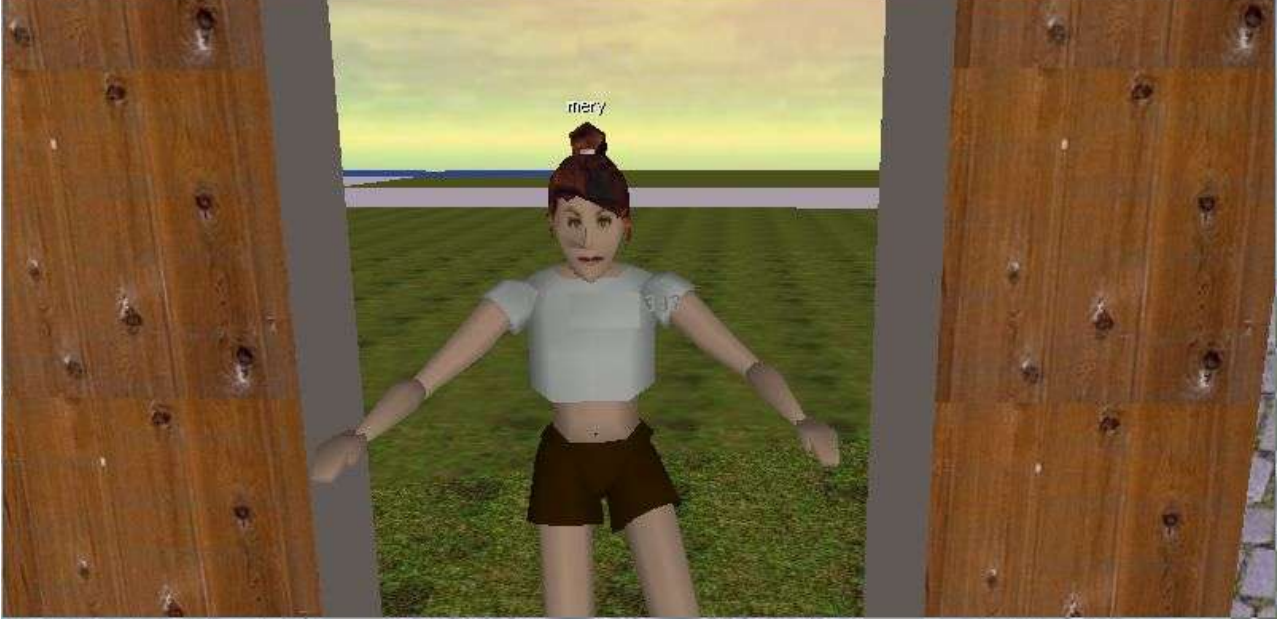

Mery nell'arco della porta

Alep: l'oggetto le02/mur404 alla fine riporta il numero 404

mery:

ok

Alep: vuol dire 4 di larghezza , zero di profondità (il muro è piatto) e 4 di altezza , prova a cambiar un muro in un le02/mur408 e vedi cosa succede

| Description of the second     | Proprietà oggetto<br>Modifica Muovi Ri          | uota                                 |           |  |
|-------------------------------|-------------------------------------------------|--------------------------------------|-----------|--|
|                               | <ul> <li>↓ ★ ↓ ↓</li> <li>↓ Oggetto:</li> </ul> |                                      | <b>83</b> |  |
| Strength States of the second | <ul> <li>Descrizione:</li> </ul>                | Nulla                                |           |  |
|                               | <ul> <li>Azione:</li> </ul>                     | Nulla                                |           |  |
|                               | = Codice:<br>= Nome:<br>= Data:                 | 259<br>mery<br>mer nov 9, 2005 22.51 |           |  |
|                               | mery                                            |                                      |           |  |
|                               |                                                 |                                      |           |  |

Muro le02/mur408, 4m di larghezza, 0 di profondità, 8 di altezza

| mery:<br>Alen: | bello il condominio!<br>tutto chiaro merv?                         |  |
|----------------|--------------------------------------------------------------------|--|
| merv:          | si                                                                 |  |
| Alep:          | vuoi proseguire o ci siamo per oggi                                |  |
| mery:          | quanto può essere alto il muro?                                    |  |
| Alep:          | un sacco                                                           |  |
| Fiordiferro:   | penso possa bastare per questa sera                                |  |
| Alep:          | mettendo + oggetti uno sopra l'altro                               |  |
| Alep:          | il singolo pezzo al massimo è 10 metri                             |  |
| mery:          | aaaaan                                                             |  |
| Alep:          | e il 10 si indica col + per esempio le02/mur40+                    |  |
| Alep:          | vuol dire alto 10 metri                                            |  |
| mery:          | alep qui eravamo in due io e Antonella che voleva capirci qualcosa |  |
| Fiordiferro:   | ecco perché ogni tanto sembrava di cambiar persona!!!!!!!!         |  |

FINE